## zoomのインストール方法(android) 1/2

①「**Playストア**」をタップしてください

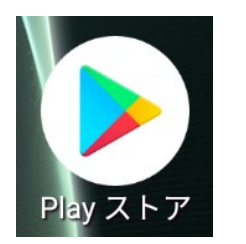

- こちらからアプリをダウンロード します
- 2 上部の「検索」へ「zoom」と入力してください

③「ZOOM Cloud Meeting」の「インストール」をタップしてください

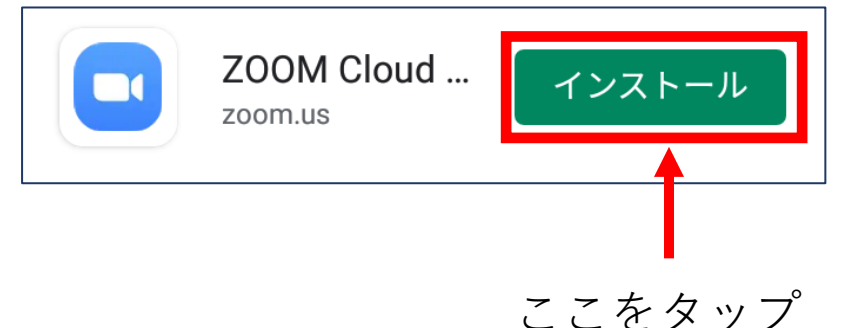

 ④「開く」になったら画面を閉じてください。 ホーム画面にzoomのアイコンが出てきます。

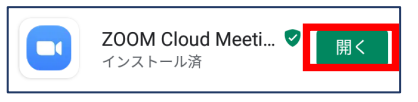

「開く」になったらPlayストアの 画面を閉じてください

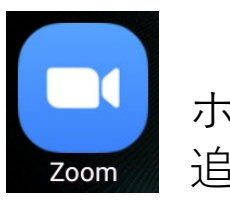

ホーム画面に左のようなアイコンが 追加されています

## 以上でダウンロードは完了です。

行事参加の前に必ずインス トールをお願いいたします!

## 引き続き行事の参加方法です

## zoomの参加方法(android) 2/2

参加者

詳細

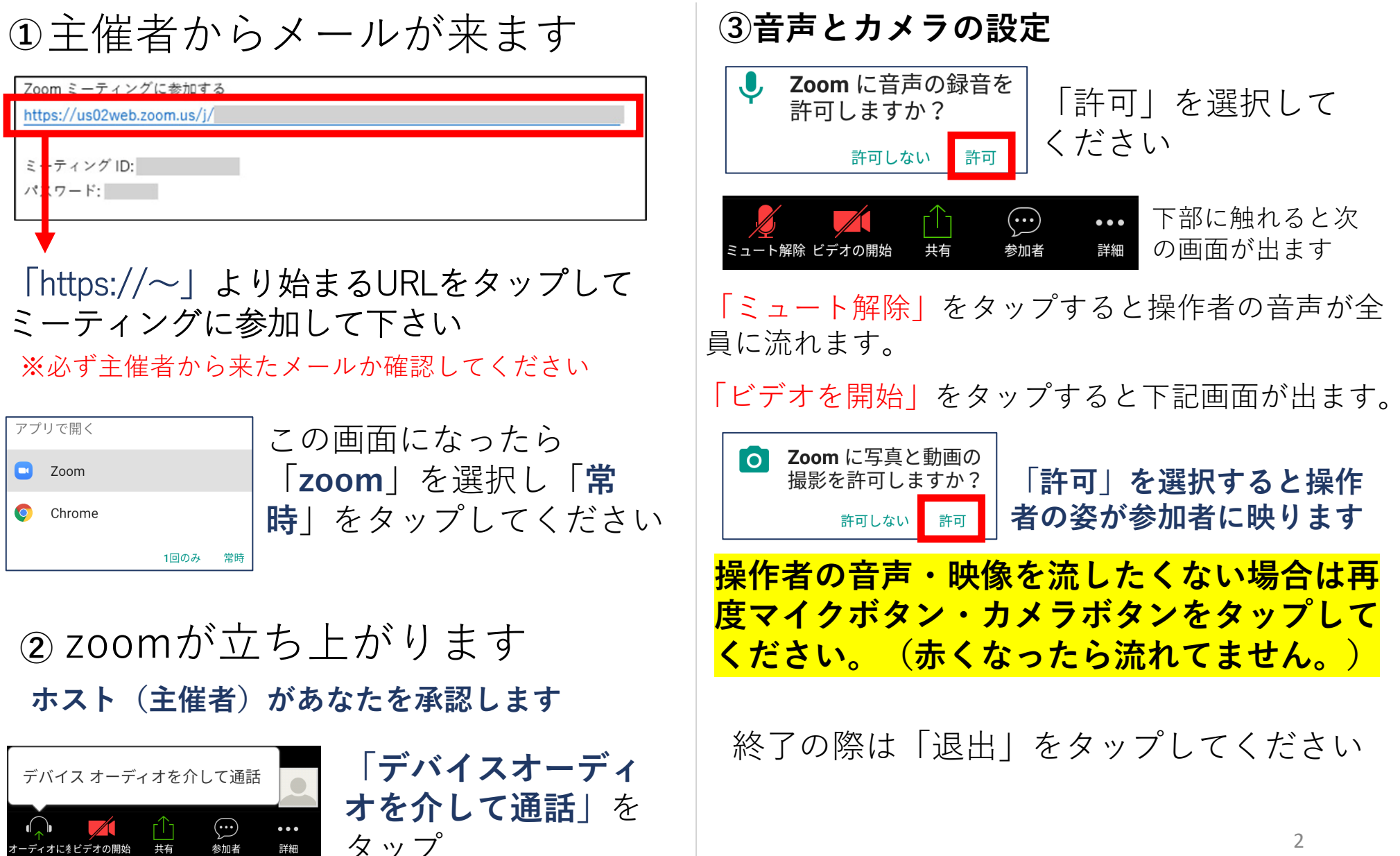